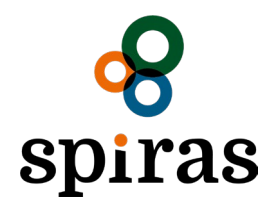

## Giv din rådgiver adgang til ESGreen Tool

Sådan delegerer du adgang til din rådgiver i Spiras.

| 1 | Åbn ESGreen Tool og tryk på Climate                    |                                                                                                    |                                   |
|---|--------------------------------------------------------|----------------------------------------------------------------------------------------------------|-----------------------------------|
|   | 1 (eller Climate 2)                                    |                                                                                                    |                                   |
|   | Her er et direkte link:                                | ≡ MENU <b>ESGreenTOQ</b> L                                                                                | Fakefarm<br>(CVR: 56565656)       |
|   | https://v1.esgreentool.dk/app/home                     | 2020 2021 2022                                                                                            | Vælg bedrift 🕂                    |
|   |                                                        | Bedriftens Klimaaftryk<br>Her far du overbik over klimaaftrykket for den samlede produktion på bedriften. | Log ud [-><br>Mette Skade         |
|   | <b>Klik</b> på tandhjulet i højre hjørne.              | Standard og overført Bedriftens tal Fremtidiscenarie                                                      | Version 1.0.670-<br>main.7aa0ce51 |
|   |                                                        |                                                                                                    |                                   |
|   | Vælg herefter "Andre brugere" i den<br>fremkomne menu. |                                                                                                    |                                   |
| 2 | Klik på:                                               | AgroID                                                                                                    |                                   |
|   | "GIV NY ADGANG"                                        |                                                                                                    |                                   |
|   |                                                        |                                                                                                    |                                   |
|   |                                                        | Giv adgange til andre AgroID brugere                                                                      |                                   |
|   |                                                        | Følgende har adgang til at handle på vegne af dig                                                         |                                   |
|   |                                                        | Du har endnu ikke givet nogle brugere adgang til at handle på dine vegne.                                 |                                   |
|   |                                                        | Kilk på knappen "GIV NY AUGANG" för at give en eller flere brugere adgang til en at dine njemmesider elle | er programmer.                    |
|   |                                                        |                                                                                                    |                                   |
|   |                                                        | GIV NY ADGANG                                                                                             |                                   |
|   |                                                        |                                                                                                    |                                   |
|   |                                                        |                                                                                                    |                                   |
|   |                                                        | Adgange tildelt fra andre AgrolD brugere                                                                  |                                   |
|   |                                                        | Du har fået følgende adgange til at handle på andres vegne                                                |                                   |

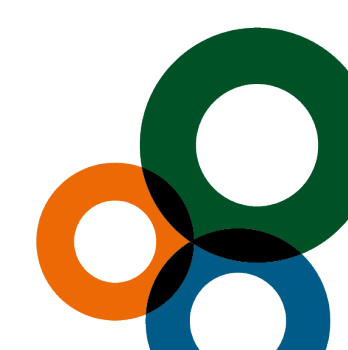

Kolding
Niels Bohrs Vej 2
7634 1700

Vojens
Billundvej 3
7320 2600

Aabenraa Jens Terp-Nielsens Vej 13 7436 5000 Odense Munkehatten 1A th 7436 5000 spiras.dk

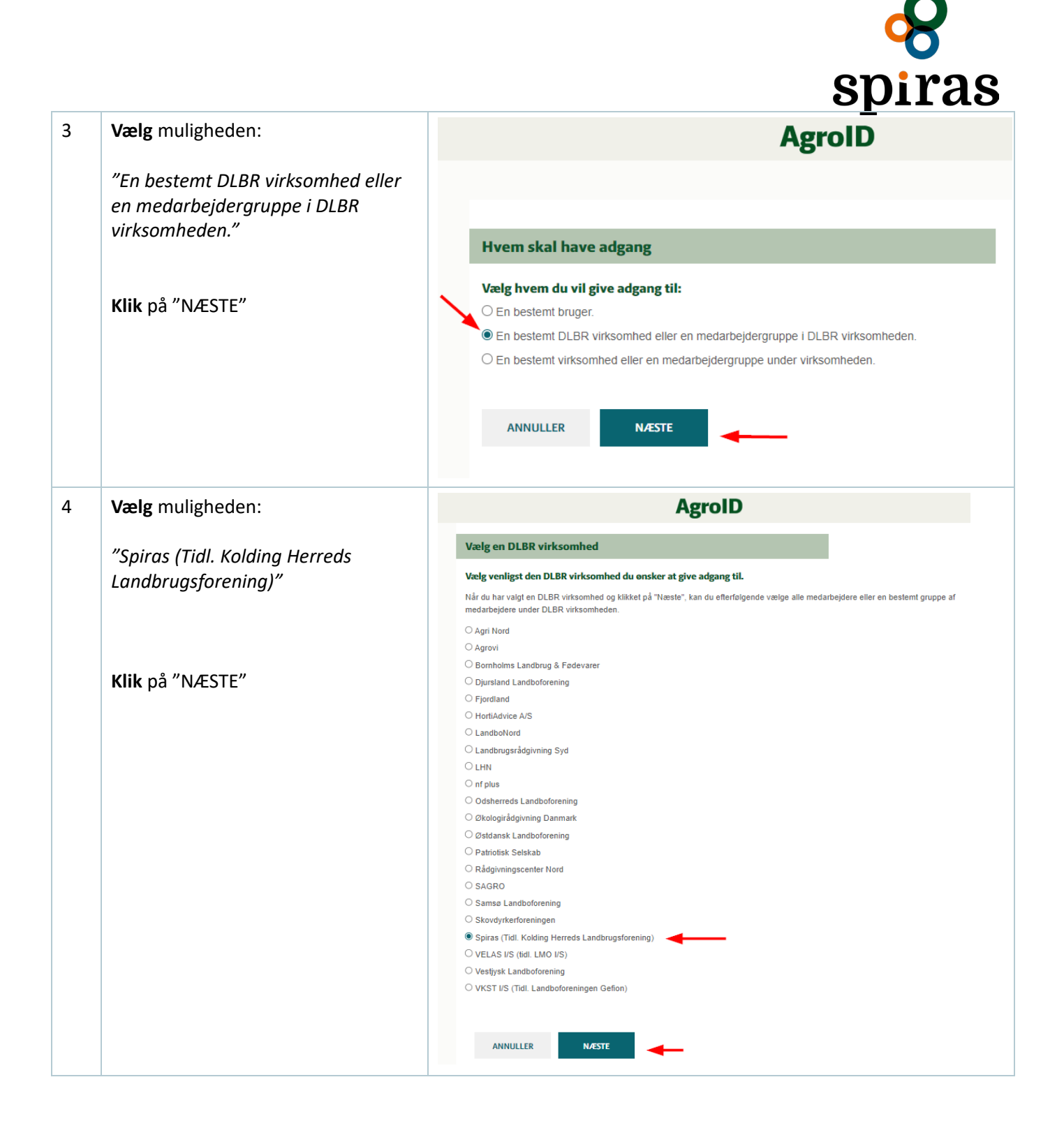

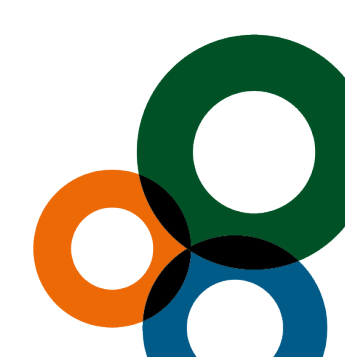

Kolding
Niels Bohrs Vej 2
7634 1700

Vojens
Billundvej 3
7320 2600

Aabenraa Jens Terp-Nielsens Vej 13 7436 5000 Odense Munkehatten 1A th 7436 5000

spiras.dk

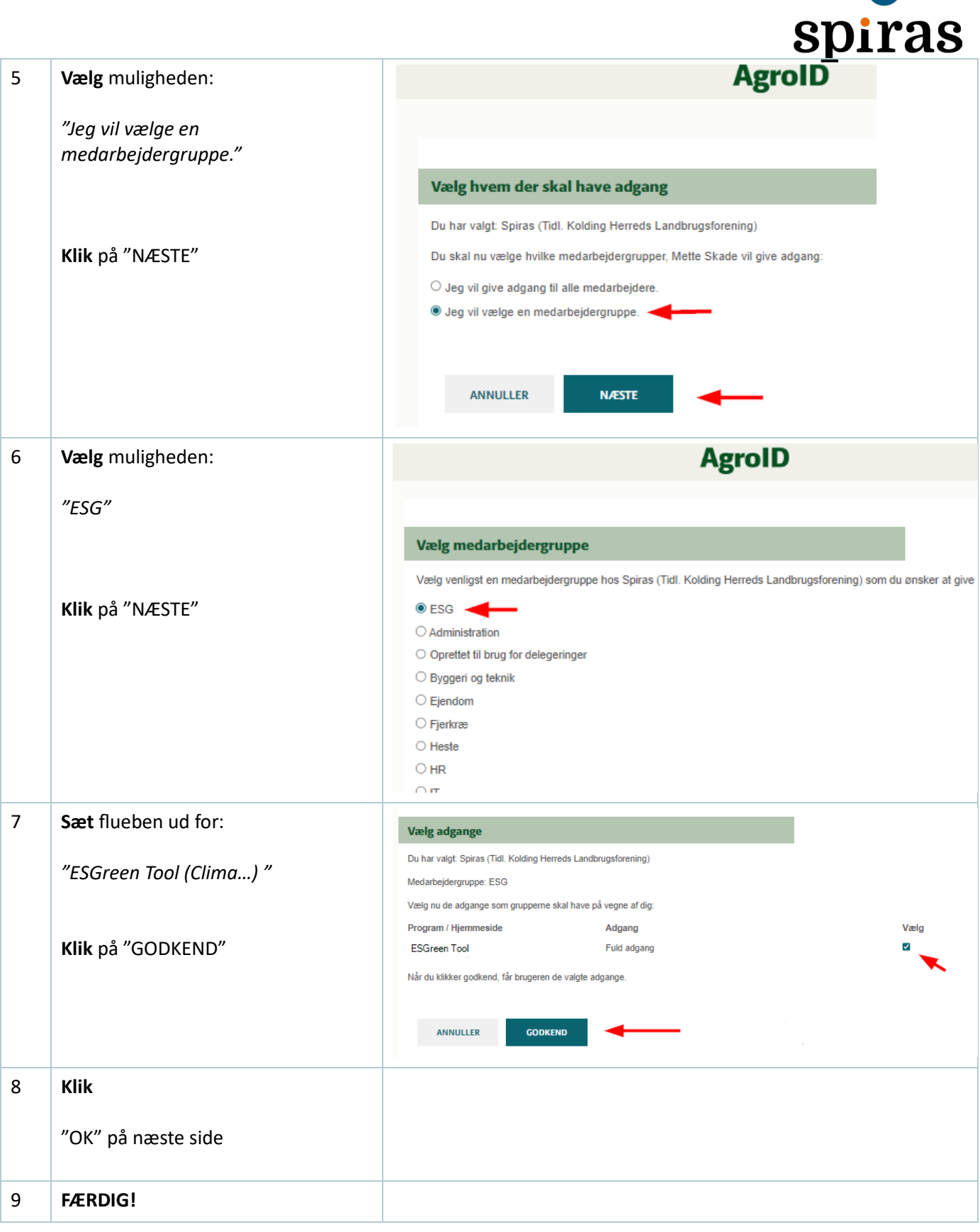

Kolding Niels Bohrs Vej 2 7634 1700 Vojens Billundvej 3 7320 2600 Aabenraa Jens Terp-Nielsens Vej 13 7436 5000 Odense Munkehatten 1A th 7436 5000

spiras.dk

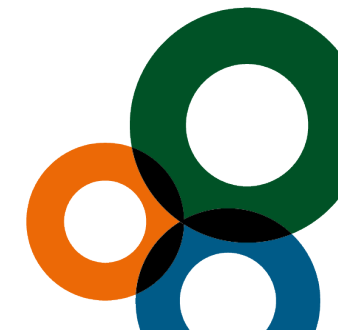